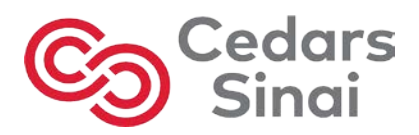

## Need to access your certificate?

Remember to use Google Chrome 📀 as your web browser!

- 1) Visit: cedars.cloud-cme.com
- 2) Sign-In

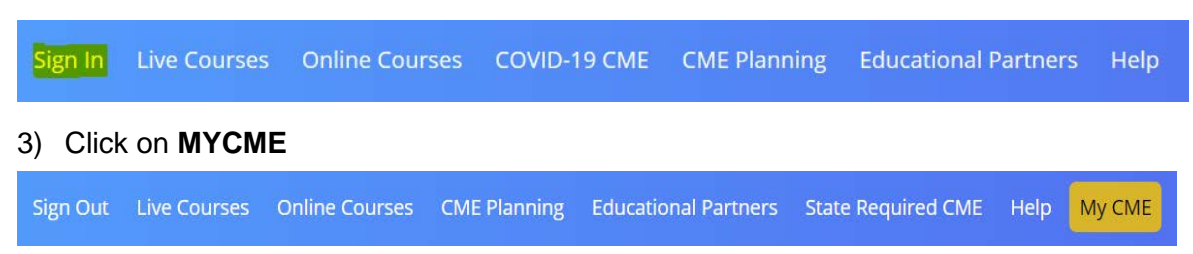

## 4) Click on Evaluations and Certificates

My CME

Instructions: Click a button to proceed.

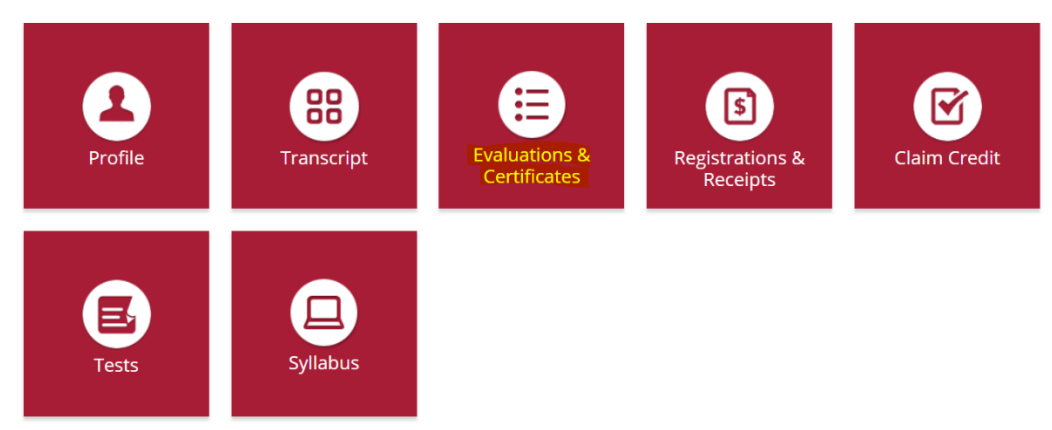

5) Please note that if this appears:

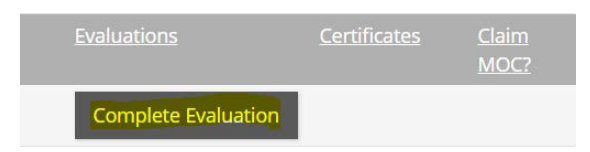

You need to complete the evaluation first, in order to obtain your certificate.

6) Once the evaluation is complete:

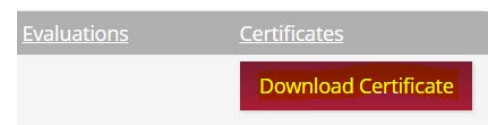

Click on **download certificate** and its ready to print or download.